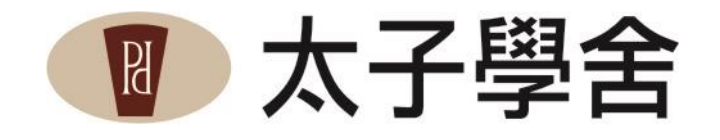

# 宿舍網路設定操作說明

## (FOR WIN 7, WIN 8, WIN 10, MAC OS)

《2020.10.13 版》

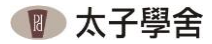

## ·、房內網路及電話插座面板說明

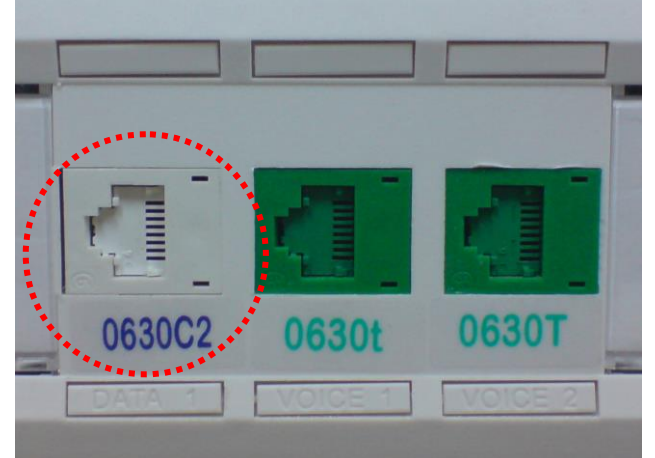

- 1. 白色插座【電腦網路插座 DATA】
- 2. 綠色插座【電話插座 VOICE】
  - A. 標示「小寫 t 」代表為內線電話分機插座
  - B. 標示「大寫 T」代表為可另外申請中華電信撥打外 線之專線插座

#### ◆ 宿網使用流程

接妥網路線 → 電腦設定為 DHCP → (註冊) 輸入帳號密碼→ 待待認證通過後即可上網

房內有分1孔及3孔插座 網路插孔皆為「白色插孔」,請確認是使用網路線接續。

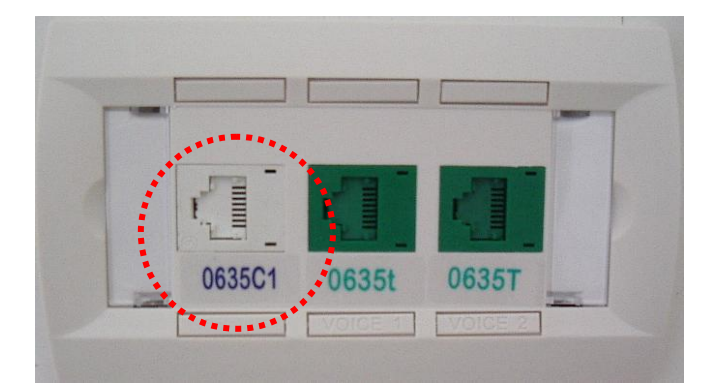

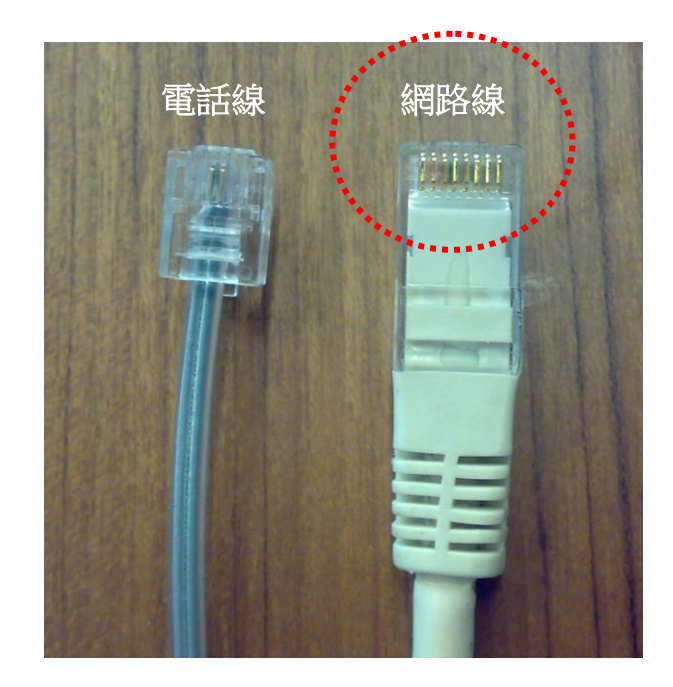

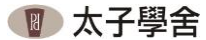

### 二、WINDOWS 7 作業系統自我檢查設定說明

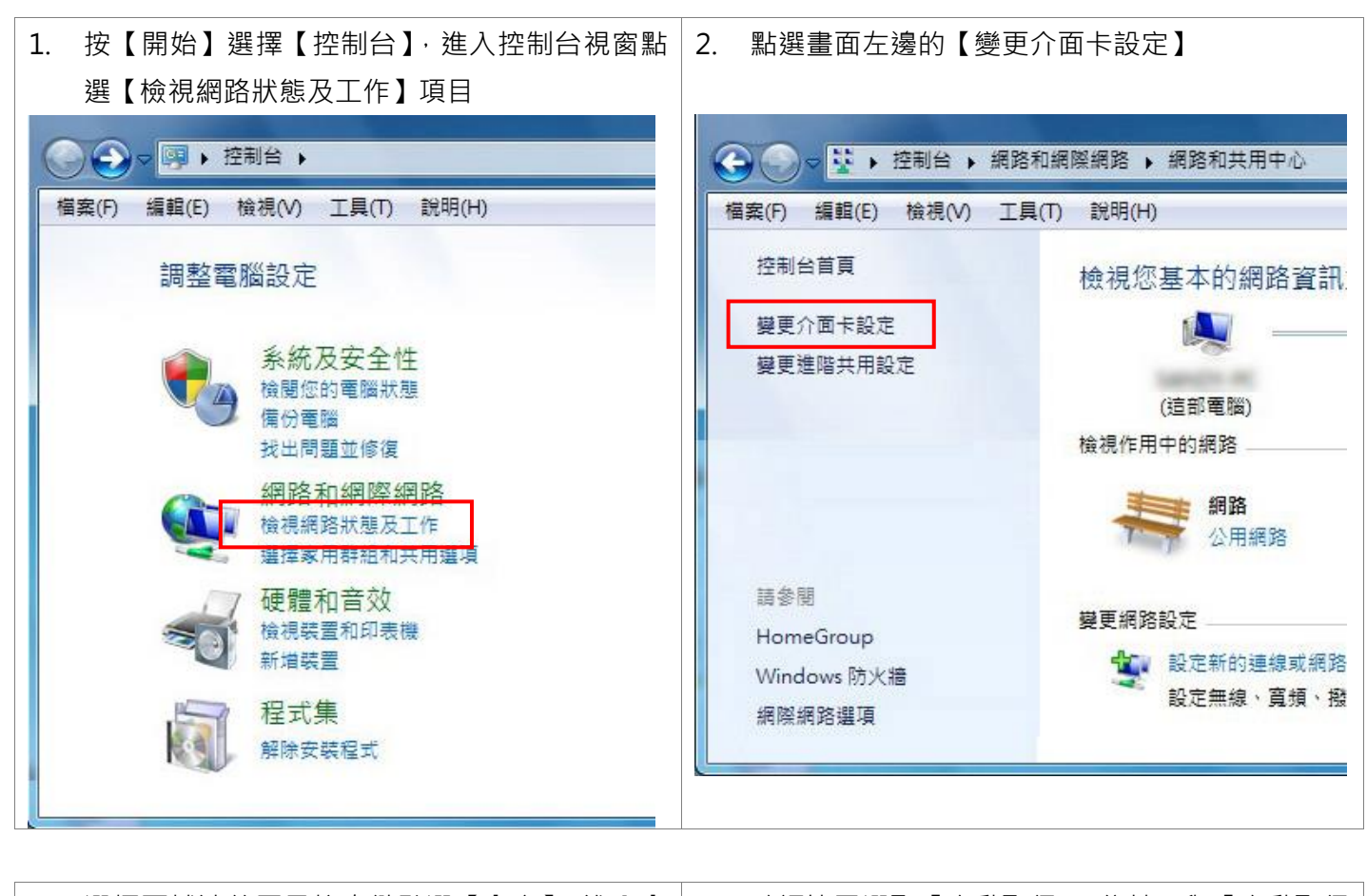

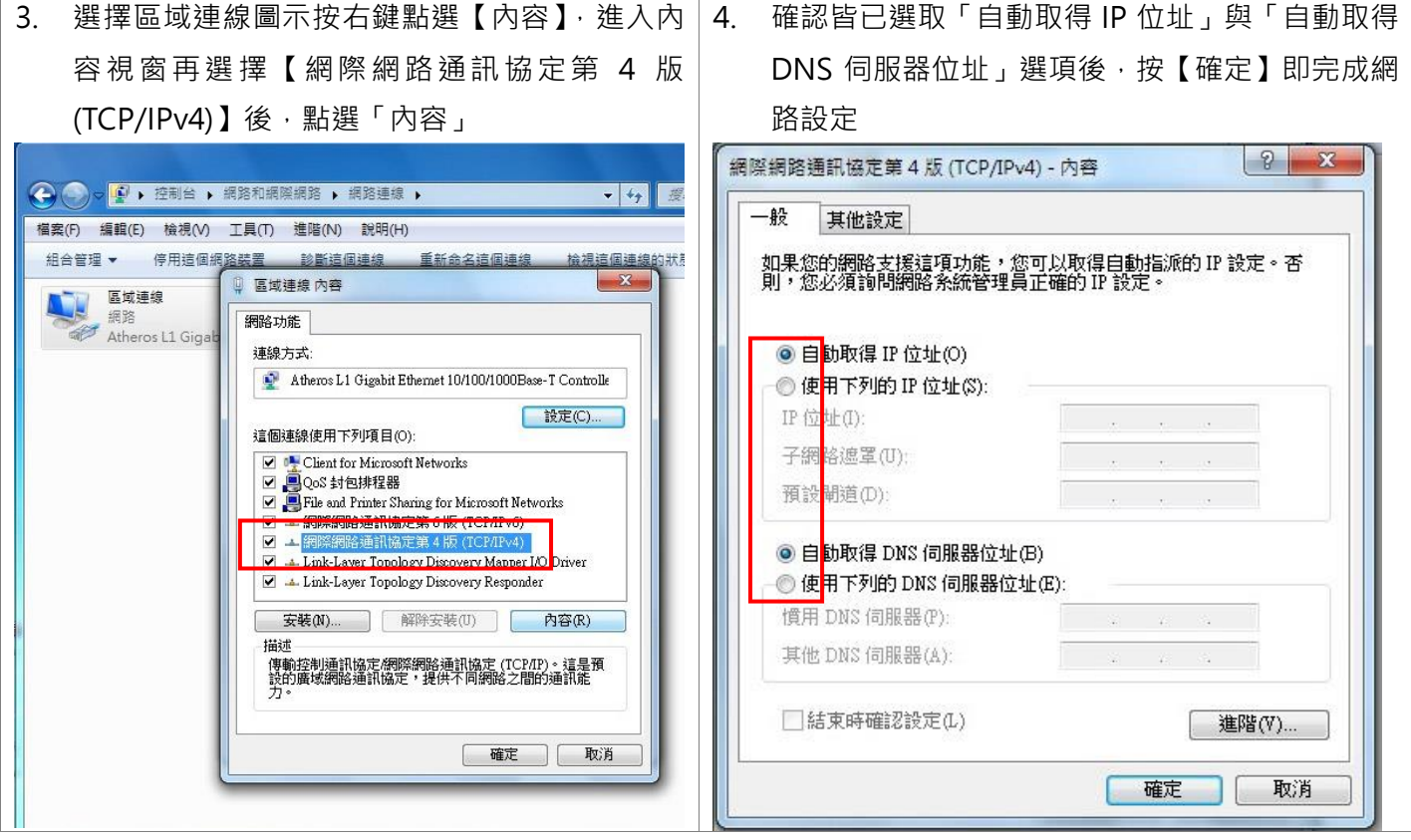

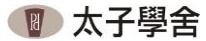

### 三、WINDOWS 8 作業系統自我檢查設定說明

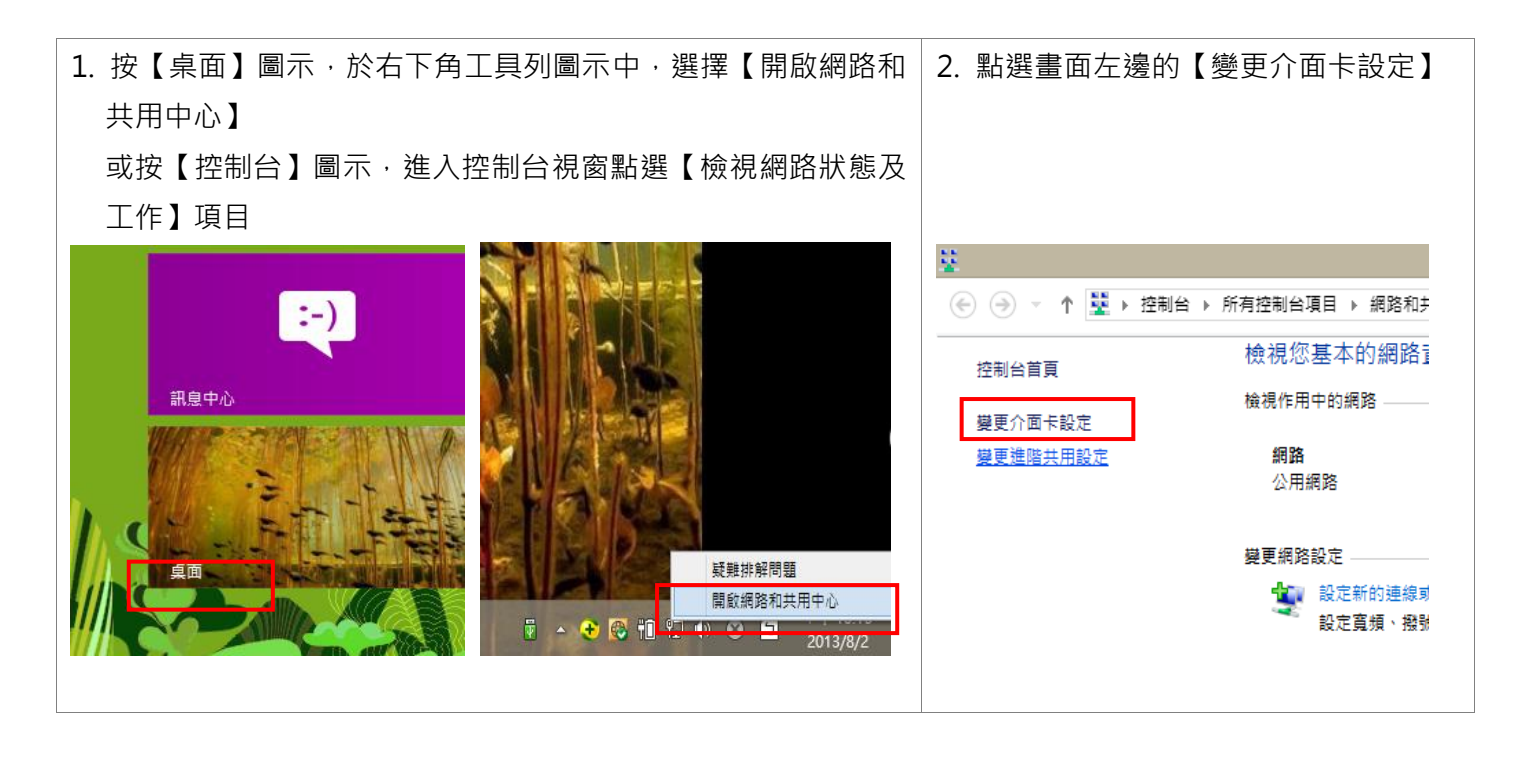

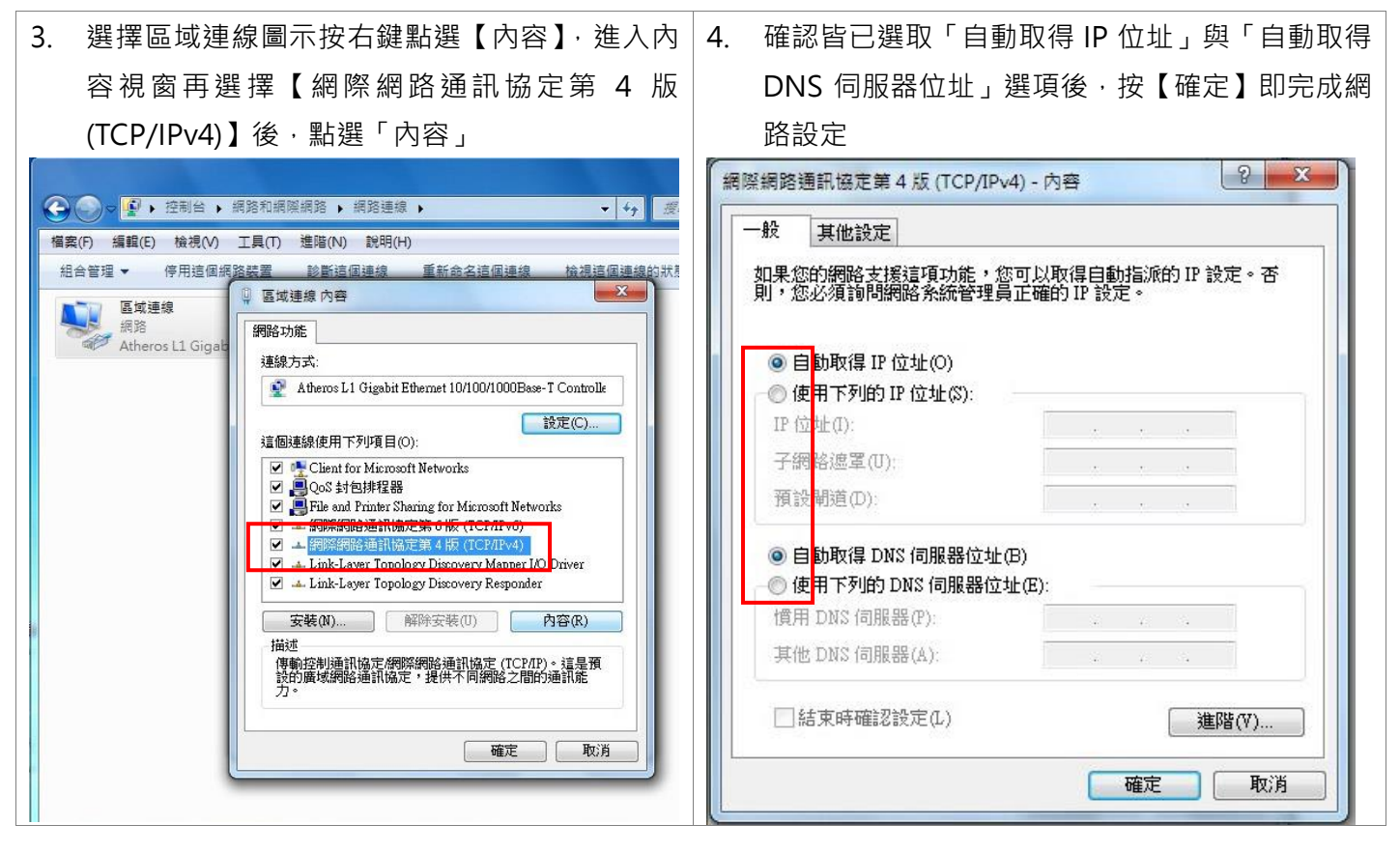

#### 四、MAC 作業系統自我檢查設定說明

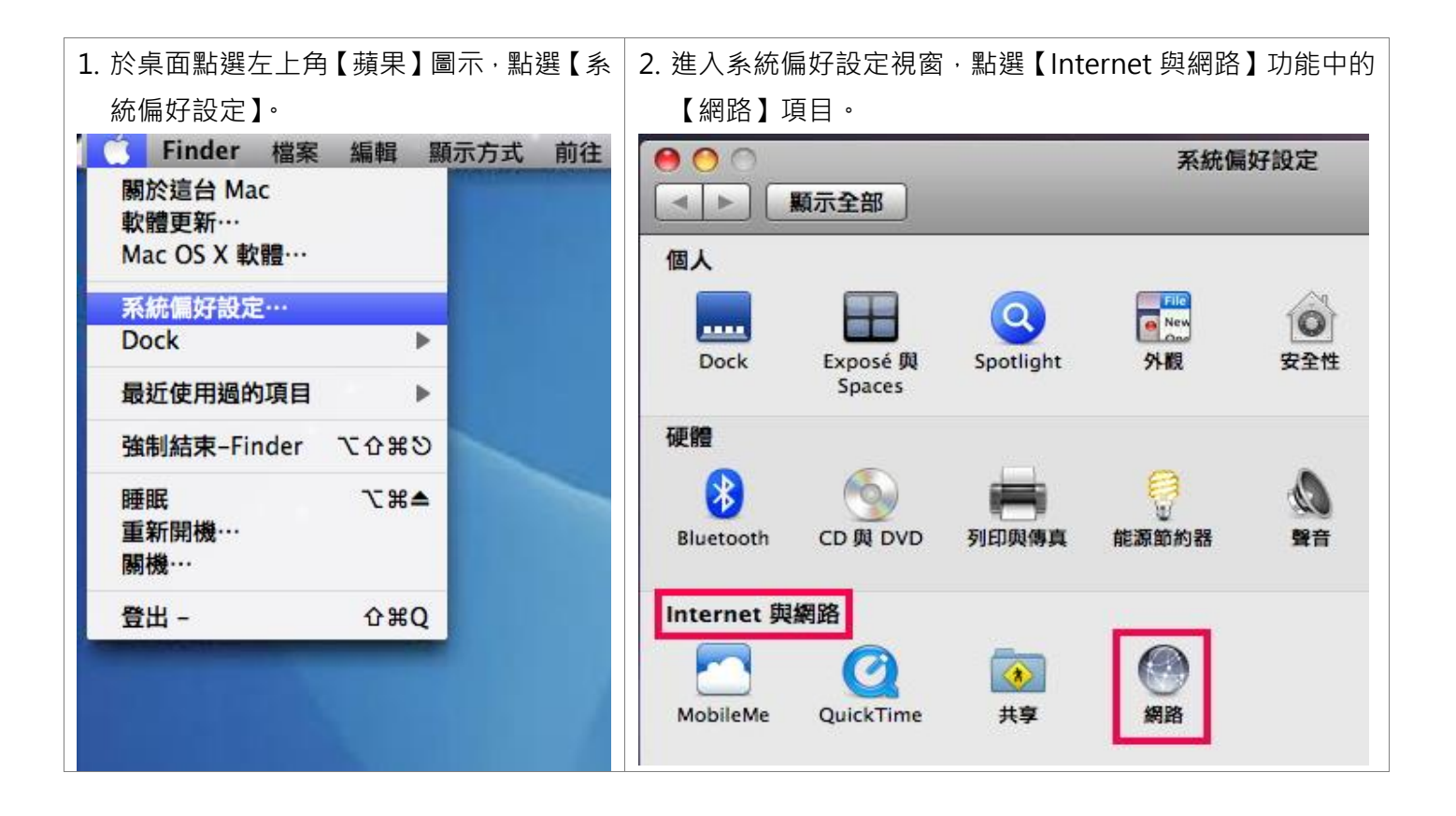

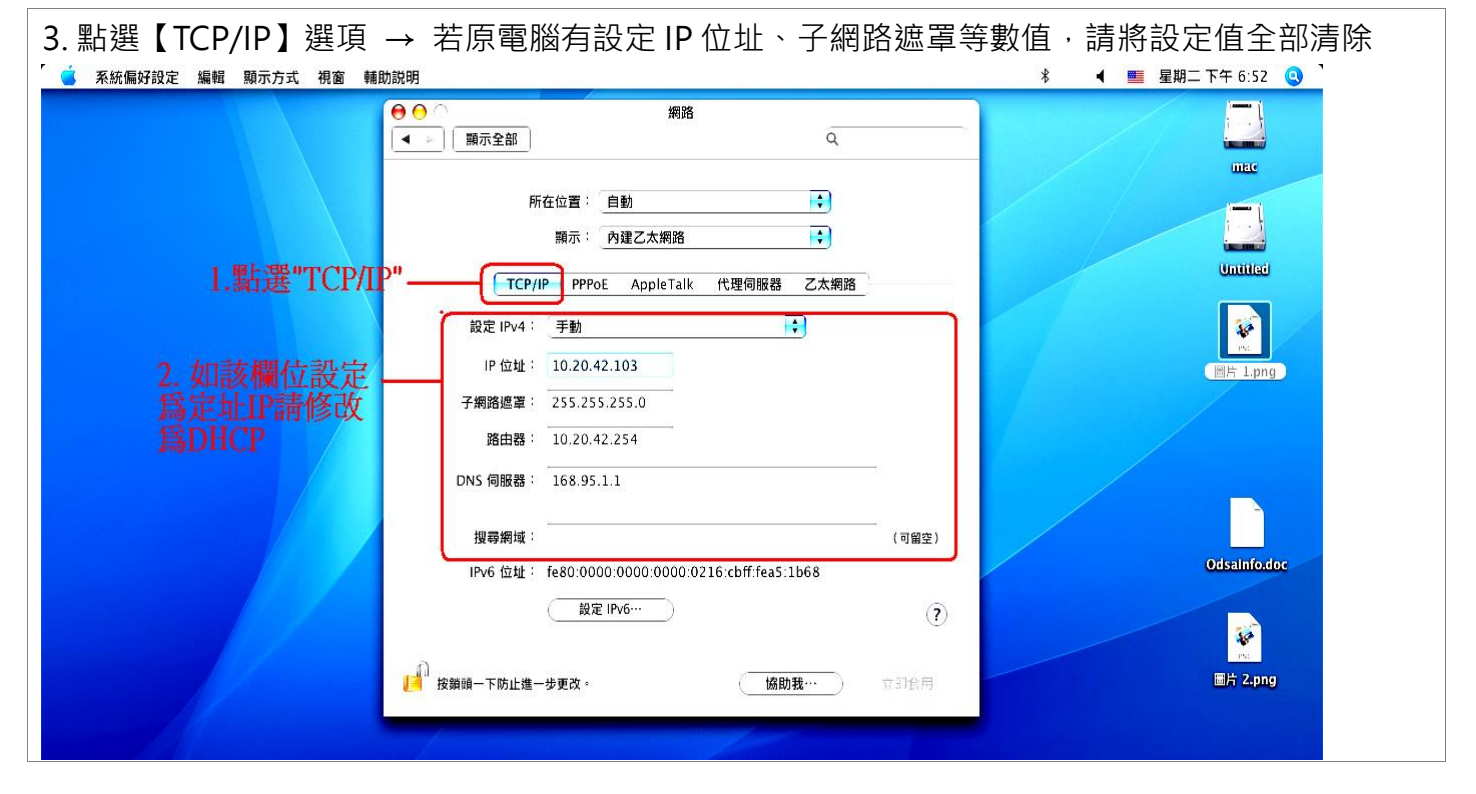

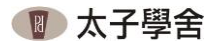

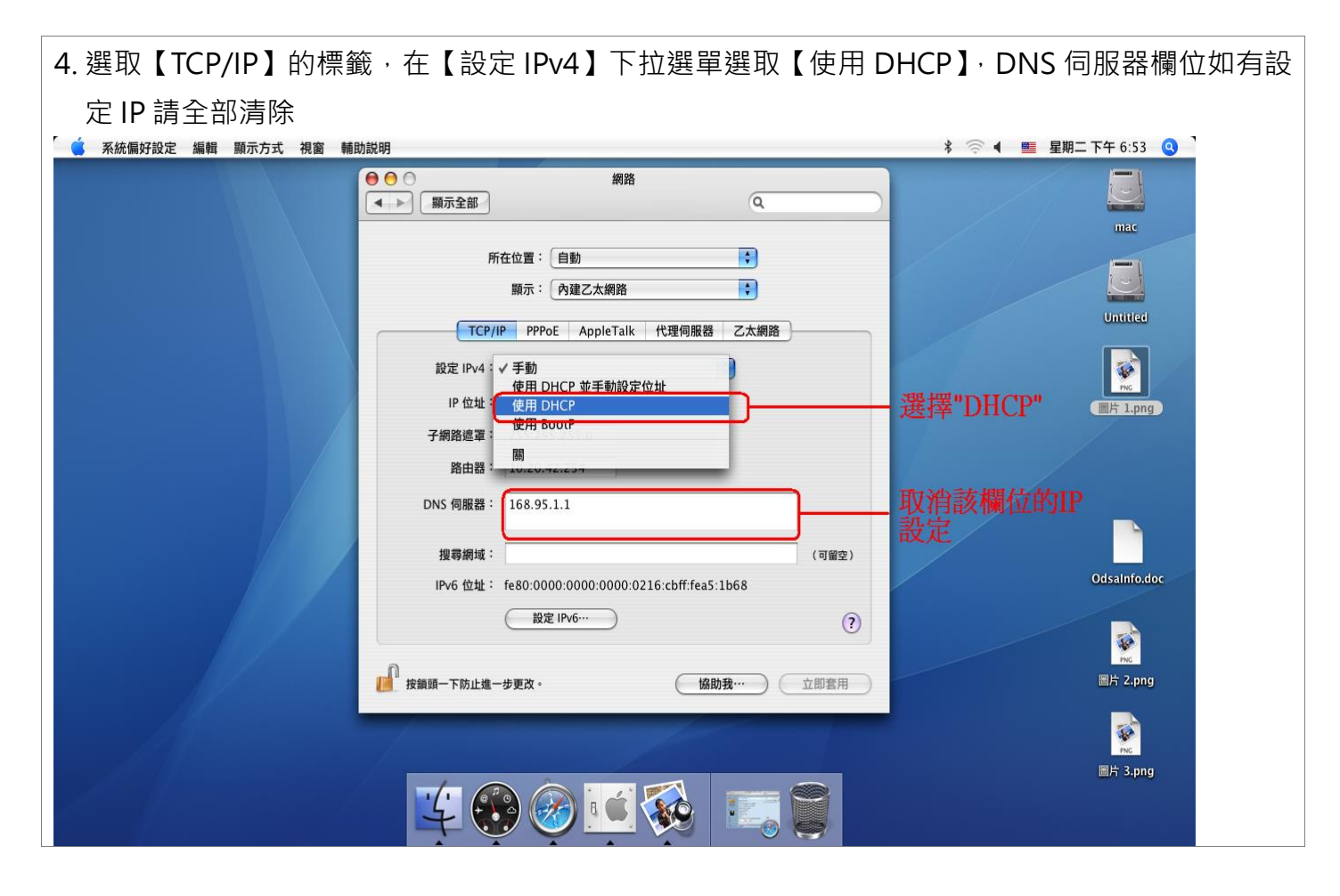

| 5. 網路設定值內容如下圖所示·請確認沒問題後點選「立即套                                       | [用」按鈕                                                         |
|---------------------------------------------------------------------|---------------------------------------------------------------|
| 🧳 系統偏好設定 編輯 顯示方式 視窗 輔助説明                                            | 🖇 💿 ┥ 💻 星期二 下午 6:53 🝳                                         |
| ● ● ○ 網路                                                            |                                                               |
| 所在位置: 自動 ・  顕示: 内建乙太網路 ・                                            | Untilled                                                      |
| IP 位址:     更新 DHCP 租                                                | 正確之欄位<br>設定                                                   |
| 子網路遮罩:     DHCP 用戶識別碼:       (如果需要)     路由器:       DNS 伺服器:     (1) | 可留全)                                                          |
| 搜尋網域: [1]<br>IPv6 位址: fe80:0000:0000:0216:cbff:fea5:1b68            | 이해호)<br>Odsalnfo.doc                                          |
| 設定 IPv6…<br>按鎖頭一下防止進一步更改。 協助我… 立田                                   | ⑦<br>()<br>()<br>()<br>()<br>()<br>()<br>()<br>()<br>()<br>() |
|                                                                     |                                                               |
|                                                                     | m <sub>h</sub> s.png                                          |

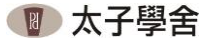

## 五、WINDOWS 10 作業系統自我檢查設定說明

| 1. 按【桌面】選擇【所有設定】,進入 WINDOWS 設定               | 2.點選【網路和網際網路】                                                                                                    |
|----------------------------------------------|----------------------------------------------------------------------------------------------------|
| 展開                                           | NET - ロ ×<br>Windows 設定<br>専技会定 タ                                                                                                    |
| ⊡ <i>n</i> ª 🕸 Là                            | 系統         管理         管理         管理         管理         管理         管理         管理         管理         展然和原序原語         通知         通知         管理         通知         通知          通知         <                                                                                                    |
| 平板電腦模式 網路 所有設定 位置                            | 「「「「「」」」」」」     「「」」」     「「」」」     「「」」」     「「」」」     「「」」」     「「」」」     「「」」」     「「」」」     「「」」」     「「」」     「「」」     「「」」     「」     「「」」     「」     「「」」     「」     「「」     「」     「「」     「」     「「」     「」     「「」     「」     「「」     「「」     「「」     「「」     「「」     「「」     「「」     「「」     「「」     「「」     「「」     「「」     「「」     「「」     「「」     「「」     「「」     「「」     「「」     「「」     「「」     「「」     「「」     「「」     「「」     「「」     「「」     「「」     「「」     「「     「「」     「「     「「」     「「     「「」     「「     「「」     「「     「「     「「」     「「     「「」     「「     「「     「「     「「     「「     「     「     「     「     「     「     「     「     「     「     「     「     「     「     「     「     「     「     「     「     「     「     「     「     「     「     「     「     「     「     「     「     「     「     「     「     「     「     「     「     「     「     「     「     「     「     「     「     「     「     「     「     「     「     「     「     「     「     「     「     「     「     「     「     「     「     「     「     「     「     「     「     「     「     「     「     「     「     「     「     「     「     「     「     「     「     「     「     「     「     「     「     「     「     「       「     「                                                                        |
| ヘ 駅 4★ 中 <sup>下午 04:28</sup> □<br>2020/10/13 | 空意         空意         世紀 夕政         日初 夕政         日初 夕政         日 夕政         日 夕政         日 夕政         日 夕政         日 夕政         日 夕政         日 夕政         日 夕政         日 夕政         日 夕政         日 夕政         日 夕政         日 夕政         日 夕政         日 夕政         日 夕政         日 夕政         日 日 夕政         日 日 夕政         日 |

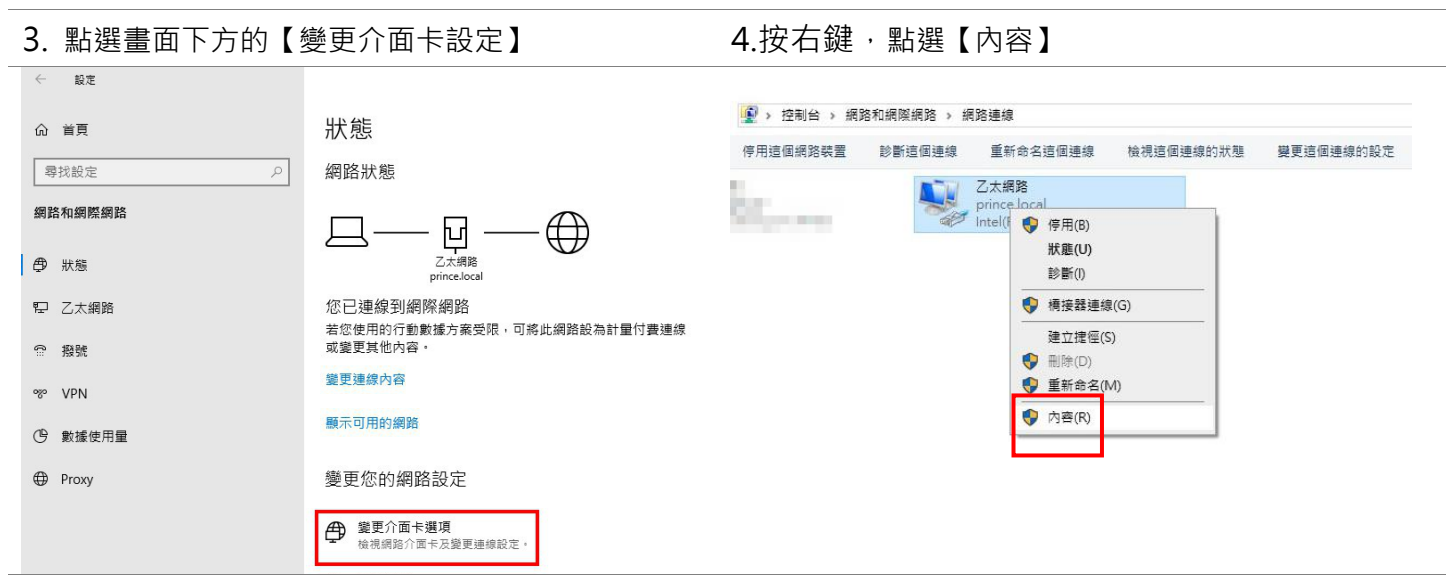

5.選擇【網際網路通訊協定第4版 (TCP/IPv4)】後,

點選【內容】

 確認皆已選取「自動取得 IP 位址」與「自動取得 DNS 伺服器位址」選項後,按【確定】即完成網路

設定

| 乙太網路內容         X                                                                                                    | 網際網路通訊協定第 4 版 (TCP/IPv4) - 內容 ×                                    |
|----------------------------------------------------------------------------------------------------|--------------------------------------------------------------------|
| 網路功能                                                                                                    | 一般 其他設定                                                            |
| 連線方式:<br>                                                                                                    | 如果您的網路支援這項功能,您可以取得自動指派的 IP 設定。否則,您必須<br>詢問網路系統管理員正確的 IP 設定。        |
| 證個連線使用下列項目(Q):                                                                                                    | <ul> <li>● ■動取得 IP 位址(Q)</li> <li>● 更用下列的 IP 位址(S):</li> </ul>     |
| <ul> <li>☑ 望 Client for Microsoft Networks</li> <li>☑ 望 File and Printer Sharing for Microsoft Networks</li> <li>☑ 望 Trend Micro NDIS 6.0 Filter Driver</li> <li>☑ 望 QoS 封包排電器</li> </ul> | -<br>IP 立址():<br>子 翊路遊賞(山):                                        |
| <ul> <li>▲ 網際網路通訊協定第 4 版 (TCP/IPv4)</li> <li>▲ Microsoft Network Adapter 多工器通訊協定</li> <li>✓ Microsoft LLDP 通訊協定展動電式</li> </ul>                                                            | 預 2開道(D):<br>● 目動取得 DNS 伺服器位址(B)                                   |
| < → → → → → → → → → → → → → → → → → → →                                                                                                    | <ul> <li>● 使用下列的 DNS 伺服器位址(E):</li> <li>● 用 DNS 伺服器(P):</li> </ul> |
| 傳輸控制通訊協定/網際網路通訊協定 (TCP/IP) ,這是預設的廣域<br>網路通訊協定,提供不同網路之間的通訊能力。                                                                                                    | 其他 DNS 伺服器(A):                                                     |
| 確定取消                                                                                                    | · · · · · · · · · · · · · · · · · · ·                              |

#### 六、註冊認證操作使用說明

 請將網路線接到白色的網路插孔中,開啟瀏覽器後即會出現以下登入畫面,輸入您的「帳號」及「密碼」 資料後,再按【登入】按鈕。

【帳號】請輸入您的學號資料

【密碼】請輸入臺大計資中心給予之密碼,預設值與電子郵件信箱相同 (請注意密碼英文字母有分大小寫) 如無法順利跳轉至登入畫面,可直接輸入下列網址:

- 水源 A、B 棟: <u>https://dorm-water-1.cc.ntu.edu.tw/login.php</u>
- 水源 C、D 楝: <u>https://dorm-water-2.cc.ntu.edu.tw/login.php</u>
- 長興 A、B 棟: <u>https://dorm-long-1.cc.ntu.edu.tw/login.php</u>

提醒:如設定 Google、Go. Microsoft 或有 HTTPS 開頭網址為首頁,無法正常轉跳至輸入帳號密碼頁面。

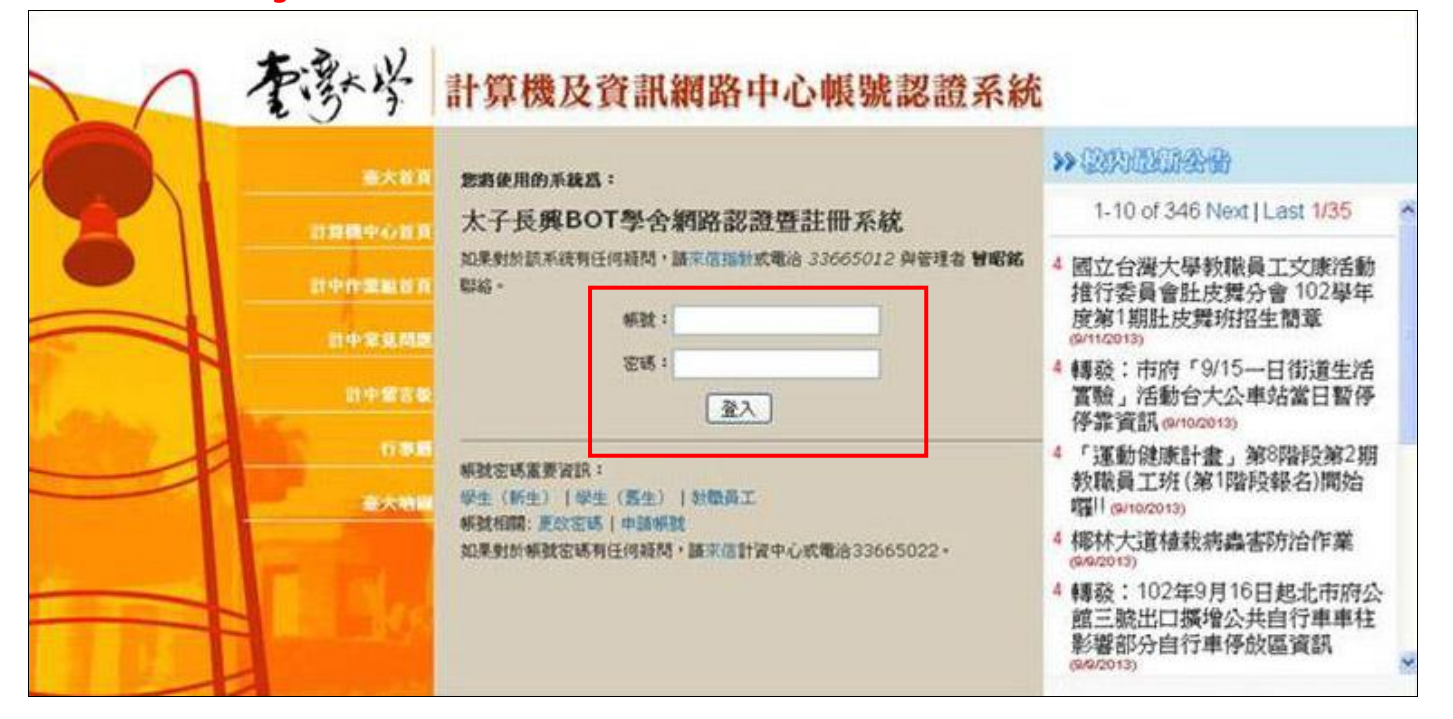

⊙ 如開啟瀏覽器時出現錯誤:

● CHROME 瀏覽器: 如出現「您的連線不是私人連線」之畫 面,請直接按【進階】→【繼續前往網 站】即可。

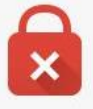

您的連線不是私人連線

攻擊者可能會嘗試從 dorm-water-1.cc.ntu.edu.tw 竊取您的資訊 (例如密碼、郵件或信用 卡資訊)。

返回安全性瀏覽

伺服器無法證明其屬於 dorm-water-1.cc.ntu.edu.tw 網域;其安全性憑證未取得您電腦作業系統的信任。這可能是因為設定錯誤,或有攻擊者攔截您的連線所致。

繼續前往 dorm-water-1.cc.ntu.edu.tw 網站 (不安全)

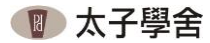

● IE 瀏覽器: 如出現「此網站的安全性憑證有問題」 之畫面·請直接點選【繼續瀏覽此網站】 即可。

如出現「這個連線未受信任」之畫面,

請直接點選【我了解此安全風險】→【新

增例外網站】→將【永久儲存此例外】

打勾→【確認安全例外】即可。

● FIREFOX 瀏覽器:

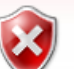

此網站的安全性憑證有問題。

此網站出示的安全性憑證並非由信任的憑證授權單位所發行。 此網站出示的安全性憑證是為其他網站的位址所發行的。

安全性憑證問題可能表示其他人可能正在嘗試欺騙您,或是攔截您傳送

我們建議您關閉此網頁,而且不要繼續瀏覽此網站。

🕑 按這裡關閉此網頁。

😵 繼續瀏覽此網站 (不建議)。

反 其他資訊

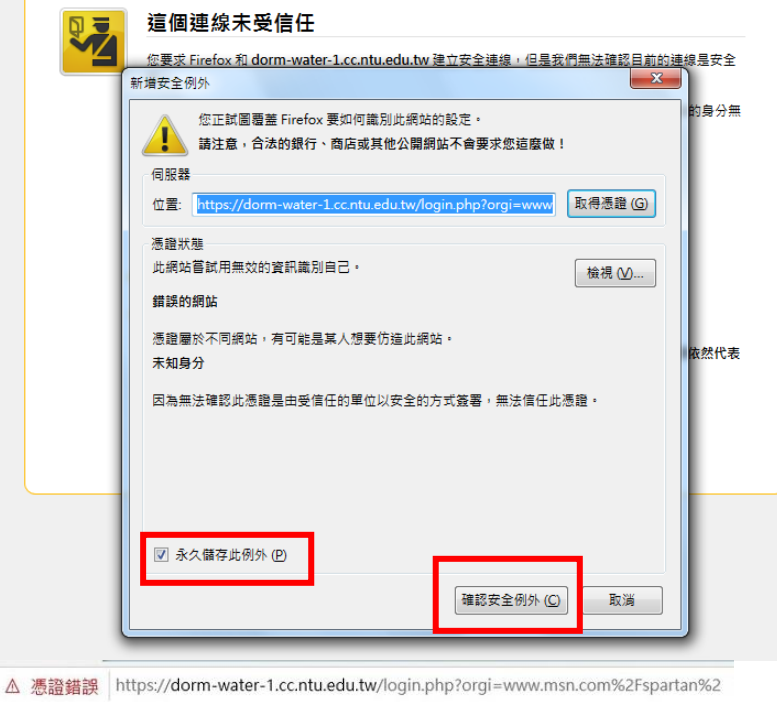

● Microsoft Edge 瀏覽器: 如出現「此網站不安全」之畫面,請先 點選【移至您的起始網頁】→【繼續連 至網頁】→【繼續前往網站】即可。

 は網站不安全
 違可能表示某人正嘗試欺騙您或竊取您傳送到伺服
 器的任何資訊。您應該立即關閉此網站。

 日 移至您的起始網頁
 詳細資料
 您的電腦不信任此網站的安全性憑證。
 網站安全性憑證中的主機名稱和您要瀏覽的網站之
 主機名稱不同。
 錯誤碼: DLG\_FLAGS\_INVALID\_CA
 DLG\_FLAGS\_SEC\_CERT\_CN\_INVALID
 2.
 繼續連至網頁(不建議)

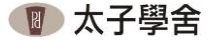

2. 下圖為註冊完成之畫面,註冊完成後即可上網,請把畫面註冊訊息記錄下來。

用戶身份認証系統

dorm99a1835(IP:10.20.8.116, 用戶群組: 水源宿舍1/認證網段/dorm99a1835), 登入成功 登出

登入時間: 2014-05-14 15:20:57 上線時間: 你已經上線 0時1分41秒 本次登入: 接收流量 0B 傳送流量 0B 當前來源連線數: 9 當前目的連線數 0 今天流量使用情況: 總流量 0B 接收流量 0B 傳送流量 0B

#### 【提醒您】

- 1. 若依上述操作說明設定後,仍無法註冊或上網,<u>請至櫃檯填寫「宿網使用故障報修單」</u>,網管人員將會排 定時間協助處理。
- 2. 若您個人欲安裝「無線分享器」,請自行完成設備的安裝及設定動作,學舍網管人員僅負責確認房間有線 網路之暢通,其餘個人私自安裝的設備不在服務範圍內。

#### 七、宿舍網路使用 Q&A

- Q1. BOT 宿網是否需要付費?
- A1. BOT 宿網係由太子學舍建置設備提供給住宿生免費使用,惟住宿者需依臺灣大學規定繳納「網路使用費」予校方,相關網路使用管理機制依臺灣大學校方訂定為主。
- Q2. BOT 宿網速度有多快?
- A2. 依臺灣大學政策制定,為總頻寬分享制,目前測試可達 2MB~10MB/sec。
- Q3. BOT 宿網是否有提供固定實體 IP?
- A3. 依臺灣大學管理政策,目前只提供虛擬浮動 IP。
- Q4. 每個人可以使用幾台電腦上網?
- A4. 目前僅開放每個網路插孔可同時容許兩台電腦註冊。

#### Q5. BOT 宿網是否有流量限制?

- A5. 依臺灣大學宿網規定,宿舍網路使用為一個 IP 每天可存取(包含上、下傳)總流量為 10GB,所有校 外皆列入計算,當日超過此總量限制之個別 IP 的傳輸率將立刻被限制為 2M/1M。
- Q6. BOT 宿舍是否有提供無線網路?
- A6. 舍區於公共空間區域皆有設置無線 AP (例如:一樓大廳、用餐區、會客區與交誼廳)·使用方式與臺 大校內無線網路相同。
- Q7. 如多久未使用網路,需重新登入帳號密碼頁面?
- A7. 如連續 48 小時未使用網路,您需重新登入輸入帳號密碼頁面。